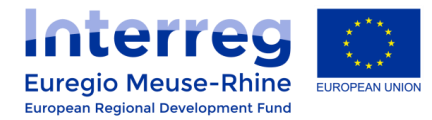

## eMS Guidance

# <u>CALL 6</u> : inserting the maximum ERDF rate in an Application Form.

This guidance document is aimed to help you inserting the correct ERDF co-financing rates in your Application Form.

#### 1. Where to change the ERDF co-financing rate in an Application Form ?

To set the ERDF co-financing rate of a partner, you have to enter the master data of a partner by clicking on the "**View**" button.

| Project     | t Overview Partner Project Description | Workplan Project Budget Project B | udget Overview > Attach | iments > Attachments JS | Documents       |              |
|-------------|----------------------------------------|-----------------------------------|-------------------------|-------------------------|-----------------|--------------|
| imbar       |                                        |                                   | Inside                  | Abbreviation A          | Dala A          | Man Dates    |
| 11.1000.000 |                                        |                                   | Inside                  | Abbreviation A          | Tala A          | Manie Darton |
| ¢           | Name ¢                                 | Nationality ¢                     | Programmearea           | Autrenation             | Kole o          | view ratiose |
| ¢           | Name ©                                 | Nationality ¢                     | Programmearea<br>Yes    | TEST LP                 | Lead<br>Partner | e) Ven       |

Then, scroll down to the "Legal And Financial Information" section where you are able to change the ERDF co-financing rate applied to the concerned partner. The maximum ERDF co-financing rate related to your Priority Axis will also be displayed above this text field.

| Type of partner                      |                                                   | <ul> <li>Legal Status</li> </ul>         | 1 ? | Co-financing source |
|--------------------------------------|---------------------------------------------------|------------------------------------------|-----|---------------------|
| local public authority               |                                                   | - public                                 | •   | ERDF                |
|                                      |                                                   | Co-financing Rate % *                    | / ? |                     |
|                                      |                                                   | Max 75,00 %                              |     |                     |
|                                      |                                                   | 50,00%                                   |     |                     |
|                                      |                                                   |                                          |     |                     |
|                                      | Is your organisation entitled to recover VAT base | cd/on ? If partly explain how            |     |                     |
| l number (uncheck if not applicable) | project?                                          | Only recoverable for cultural activities |     |                     |
| 686676                               |                                                   | Ш                                        |     |                     |
|                                      | partly                                            |                                          |     |                     |
|                                      |                                                   | -                                        |     |                     |
|                                      |                                                   | =                                        |     |                     |
|                                      |                                                   |                                          |     |                     |
|                                      | Co-financing Rate % *                             | 1 ?                                      |     |                     |
|                                      | Mar: 75.00 %                                      |                                          |     |                     |
|                                      | IVIAX 7 3,00 90                                   |                                          |     |                     |
|                                      | 50,00%                                            |                                          |     |                     |
|                                      |                                                   |                                          |     |                     |

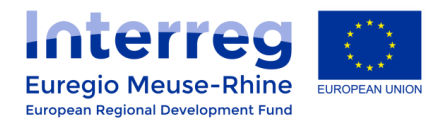

#### 2. How to insert Management cost for Umbrella project(s)?

#### The following procedure ONLY concerns <u>Umbrella project(s)</u> for the use of <u>Management cost</u> !!!

In the case of an *Umbrella project* set on **Priority Axis 1 or 2**, you can ask for a maximum ERDF co-financing rate of 75% for your <u>Management cost</u>.

In order to set a different ERDF co-financing rate for these Management cost, you have to follow the steps describe below :

#### • <u>Create a copy partner of the concerned partner :</u>

Enter the master data of the concerned partner by clicking on the "View" button in the Partner section.

| Project        | t Overview Partner | Project Description > | Workplan > Project Buc | iget > Project Budget Ov | ervlew 📏 Attach      | ments > Attachments JS | Documents                 |              |
|----------------|--------------------|-----------------------|------------------------|--------------------------|----------------------|------------------------|---------------------------|--------------|
| artner         | List               |                       |                        |                          | teside               |                        |                           |              |
| Ale same house |                    |                       |                        | 212 Call 1 ( 2)          | Inside :             |                        |                           |              |
| Number         | Name               | 0                     | Nati                   | onality o                | Programmearea        | Abbreviation           | Role 0                    | View Partner |
| Number<br>o    | Name :<br>TEST LP  | 0                     | DEUTSCHLAND            | onairty e                | Programmearea<br>Yes | Abbreviation ¢         | Role 0<br>Lead<br>Partner | View Partner |

Then, scroll down to the end of the page and click on the button "Create copy for alternative co-financing rate".

| -                                             | 1250 Characters Remain |
|-----------------------------------------------|------------------------|
|                                               |                        |
|                                               | 1250 Characters Remain |
|                                               |                        |
|                                               | 1250 Characters Remain |
|                                               |                        |
|                                               | 1250 Characters Remain |
|                                               |                        |
|                                               |                        |
| Create copy for alternative co-financing rate |                        |

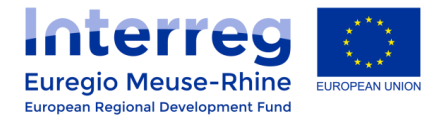

Then confirm the process with "Yes" in the pop-up window.

| Confirmation | ×                        |
|--------------|--------------------------|
| Are You Sure | -                        |
|              | 5                        |
| Yes X No     | 150 Characters Remaining |
| 12           | 50 Characters Remaining  |

• Rename your "copy partner" and set the maximum ERDF rate :

In the **Partner** section, you will find a new "copy partner" at the end of the list of partners (partner number 3 in the illustration below).

| Project  | t Overview Partner Project Description | Workplan 🔰 Project Budget > Project Budget Over | view > Attach | nments 🔷 Attachments JS 🔷 Docu | ments              |              |
|----------|----------------------------------------|-------------------------------------------------|---------------|--------------------------------|--------------------|--------------|
| Deutroeu | list                                   |                                                 |               |                                |                    |              |
| Partner  | LIST                                   |                                                 | Incide        |                                |                    |              |
| ¢        | Name 🗢                                 | Nationality 🗢                                   | Programmearea | Abbreviation 🗢                 | Role \$            | View Partne  |
| 1        | TEST LP                                | DEUTSCHLAND                                     | Yes           | TEST LP                        | Lead<br>Partner    | Ø View       |
| 2        | TEST PP2                               | BELGIQUE-BELGIË                                 | No            | TEST PP2                       | Project<br>Partner | Ø View       |
| 3        | TEST LP 1                              | DEUTSCHLAND                                     | Yes           | TEST LP 1                      | Project<br>Partner | View         |
|          |                                        |                                                 |               |                                |                    | View Partner |

New Partner

Click on the "**View**" button, to enter the master data of the copy partner and rename the partner by inserting "- **WPM**" at the end.

| Project Overview             | Partner | Project Des | scription Vorkplan Project Budget Project Budget Ove |
|------------------------------|---------|-------------|------------------------------------------------------|
| Project Partner 3            |         |             |                                                      |
| Partner role in the project  |         | / ?         | Name of the organisation in original language        |
| Project Partner              |         | T           | TEST LP - WPM                                        |
|                              |         |             | Name of the organisation in English                  |
|                              |         |             | TEST LP -WPM                                         |
| Abbreviation of organisation |         | / ?         | Department/unit/division                             |
| TEST LP - WPM                |         |             | International affairs                                |
|                              |         |             |                                                      |

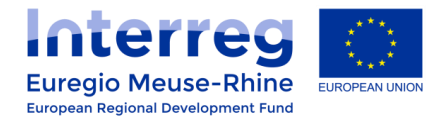

In the "Legal And Financial Information" section, you are able to change the ERDF co-financing rate applied to this partner. Set the maximum ERDF rate to 75% in the text field.

| Legal And Financial Information                                                                                                    |                                                                                                    |                                                                                                    |           |                     |     |
|----------------------------------------------------------------------------------------------------|----------------------------------------------------------------------------------------------------|----------------------------------------------------------------------------------------------------|-----------|---------------------|-----|
| Type of partner                                                                                                    | / ?)                                                                                                    | Legal Status                                                                                                    | / ?       | Co-financing source | 1 2 |
| local public authority                                                                                                    |                                                                                                    | public<br>Co-financing Rate % *<br>Max 75,00 %<br>75,00%                                                                                                    | *<br>/ ?) | ERDF                | •   |
| VAT number (uncheck if not applicable) 7686676                                                                                                    | Is your organisation entitled to recover VAT based-part<br>national legislation for the activities implemented in the<br>project?<br>partly | If partly explain how  Comparison of the partly explain how  Comparison of the partly explain how  Compariso |           |                     |     |
| Legal Status<br>public<br>Co-financing Rate % *<br>Max 75,00 %<br>75,00%                                                                                                    | Co-financing source<br>ERDF                                                                                                    |                                                                                                    | * ?<br>•  |                     |     |
| If partly explain how                                                                                                    |                                                                                                    |                                                                                                    |           |                     |     |
| The second second secon |                                                                                                    |                                                                                                    |           |                     |     |
| 11                                                                                                    |                                                                                                    |                                                                                                    |           |                     |     |
| -                                                                                                    |                                                                                                    |                                                                                                    |           |                     |     |
| =                                                                                                    |                                                                                                    |                                                                                                    |           |                     |     |

### **ATTENTION POINT !!!**

In this copy partner "WPM", only Management cost and Work package Management are allowed.

Make sure you don't ask for more than the amount allowed for each ceiling (see below).

#### Call 6 - CEILINGS for Management cost:

- Axis 1 INNOVATION : maximum EUR 250,000
- Axis 2 ECONOMY : maximum EUR 500,000